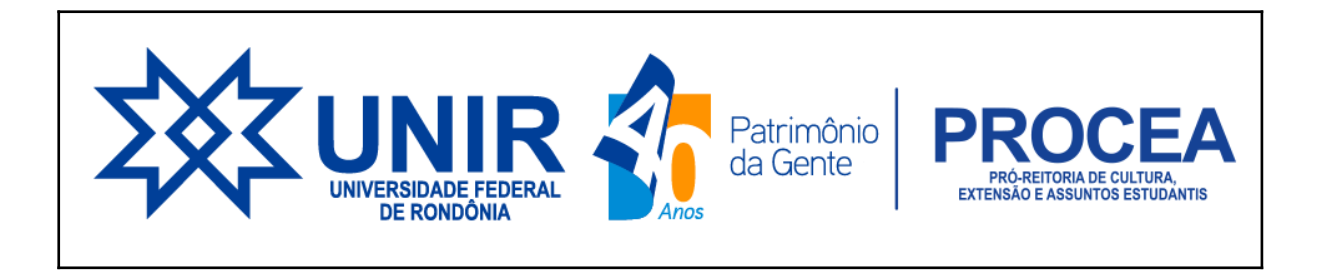

### PASSO A PASSO PARA INSERIR DOCUMENTAÇÃO PENDENTE

Quando o/a estudante solicitou a adesão, porém com documentação faltante ou dados divergentes entre respostas e documentações. Nesse caso haverá notificação através do e-mail cadastrado no SIGAA, relacionando os documentos que faltaram Nesta situação o acadêmico deverá enviar a documentação faltante para dar continuidade a análise

#### 1. Abra com o seu login e senha o Sigaa

| Ensino 🔻                              | Pesquisa 🔻                    | Extensão 🔻                        | Monitoria 🔻                     | Ações Associadas –             | Biblioteca 🔻    | Bolsas 🔫   | Estágio | o⊤ Relaçô              | ões Internacionais       |                          |                            |   |
|---------------------------------------|-------------------------------|-----------------------------------|---------------------------------|--------------------------------|-----------------|------------|---------|------------------------|--------------------------|--------------------------|----------------------------|---|
| Calendário<br>Prezadas e pr<br>RESOLU | Acadêmico 2<br>rezados discen | 2022.1 - ATER<br>tes, solicitamos | NÇÃO aos PR<br>s gentilmente, a | AZOS<br>atenção às orientações | e aos prazos co | ontidos na | <       | Histórico<br>acadêmico | Declaração de<br>vínculo | Atestado de<br>matrícula | Avaliação<br>institucional | > |
|                                       |                               |                                   |                                 |                                |                 | •••        |         |                        |                          |                          |                            |   |

#### 2. Clique no aba Bolsas

| Ensino – Pesquisa – Extensão – Monitoria – Ações Associadas – Biblioteca –               | Bolsas – Estágio – Relações Internacionais – Outros – |
|------------------------------------------------------------------------------------------|-------------------------------------------------------|
| <sup>a</sup> Semana de Geografia - Evento de Extensão, de 16 a 18 de Novembro de 2022    | Cadastro Único                                        |
| comemoração a seus 40 anos, o curso de Geografia da Universidade Federal de Kondônia rea | Declaração de Bolsista 🕨 🔛 💥                          |
|                                                                                          | Oportunidades de Bolsa Atestado de Avaliação          |
|                                                                                          | Acompanhar Meus Registros de Interesse                |
| · · · · · ·                                                                              | Minhas Bolsas na Instituição                          |
|                                                                                          | Solicitação de Bolsas                                 |
| Minhas turmas                                                                            | Ver turmas anteriores                                 |

# 3. clique em Cadastro único e em seguida consultar adesão

| Ensino                                                                                  | Pesquisa     | Extensão       | Monitoria    | Ações Associadas 🗸             | Biblioteca                             | Bolsas 🔫               | Estágio 🔻              | Relações | Internacio              | nais 🔻                             | Outros 🔻          |                       |
|-----------------------------------------------------------------------------------------|--------------|----------------|--------------|--------------------------------|----------------------------------------|------------------------|------------------------|----------|-------------------------|------------------------------------|-------------------|-----------------------|
| 40ª Semana                                                                              | a de Geograf | fia - Evento d | le Extensão, | de <del>-16 a 18 de Nove</del> | mbro de 20 <mark>2</mark>              | Cadastro I             | Único                  | •        |                         | A                                  | derir             |                       |
| Em comemoração a seus 40 anos, o curso de Geografia da Universidade Federal de Rondônia |              |                |              |                                |                                        |                        | Declaração de Bolsista |          |                         | <b>•</b> c                         | Consultar Adesões |                       |
| no periodo d                                                                            |              |                |              |                                |                                        | Oportunidades de Bolsa |                        |          | D                       | Declaração de Discente Prioritário |                   |                       |
|                                                                                         |              |                |              |                                | Acompanhar Meus Registros de Interesse |                        |                        | T        | matricula institucional | institucional                      |                   |                       |
|                                                                                         |              |                |              |                                | Minhas Bolsas na Instituição           |                        |                        |          |                         |                                    |                   |                       |
|                                                                                         |              |                |              |                                |                                        | Solicitação            | de Bolsas              |          | •                       |                                    |                   |                       |
| Minhas                                                                                  | turmas       |                |              |                                |                                        |                        |                        |          |                         |                                    | V                 | /er turmas anteriores |

## 4. Abrirá a página onde irá mostrar a situação do cadastro:

- Clique na seta verde, para que abra a página para inserir os documentos comprobatórios

| ♠ Portal do Discente Cadastro Únice | c <b>o</b>  |                |                             |                                                                     |
|-------------------------------------|-------------|----------------|-----------------------------|---------------------------------------------------------------------|
|                                     |             | 🔾: Detalh      | es do Cadastro Único 🔇: Ec  | jitar Documentação                                                  |
|                                     |             |                | MINHAS ADESÕES              | (1)                                                                 |
| Ano-Período                         | Prioritário | Data da adesão | Situação                    | Parecer                                                             |
| 2021.2                              | NÃO         | 18/07/2022     | PENDENTE DE<br>DOCUMENTAÇÃO | Faltando a seguinte documentação 👘 ———————————————————————————————— |
|                                     |             |                |                             |                                                                     |
|                                     |             |                |                             |                                                                     |

- Ao clicar será redirecionado para seguinte tela

| Σ∰ UNIR                                                                                                    |                                                                                                    |                                                                                            | A† A A 🕖 🛛                                               |   |
|----------------------------------------------------------------------------------------------------|----------------------------------------------------------------------------------------------------|--------------------------------------------------------------------------------------------|----------------------------------------------------------|---|
| sigaa                                                                                                    |                                                                                                    | III 💌 <sup>Olá,</sup>                                                                      | Semestre atual: 2022.1                                   | ) |
| Portal do Discente Cadastro Único                                                                                                    |                                                                                                    |                                                                                            |                                                          |   |
|                                                                                                    | ADESÃO AO CAD                                                                                              | ASTRO ÚNICO                                                                                |                                                          |   |
|                                                                                                    | GRUPO I                                                                                                    | AMILIAR                                                                                    |                                                          |   |
| Indique as pes<br>declarar R\$0 ci<br>da PROCEA.                                                                                                    | soas que compõem o grupo familiar e as respectivas re<br>omo renda). Você deve INFORMAR a Renda Bruta deco | endas, <b>incluindo você</b> (Em caso do mem<br>ntando os valores referenciados na chamada | bro familiar não trabalhar,<br>pública divulgada no site |   |
| 05                                                                                                    | CPF: *                                                                                                    |                                                                                            |                                                          |   |
| Valor da Renda                                                                                                    | a Bruta: * Sexo: *  Masculino  Feminino                                                                    |                                                                                            |                                                          |   |
| Grau de Pare                                                                                                    | intesco: * SELECIONE Y                                                                                     |                                                                                            |                                                          |   |
|                                                                                                    | Adicionar Pa                                                                                               | articipante                                                                                |                                                          |   |
|                                                                                                    | 🥑 : Remov                                                                                                  | er Membro                                                                                  |                                                          |   |
|                                                                                                    | LISTAGEM DO G                                                                                              | RUPO FAMILIAR                                                                              |                                                          |   |
| CPF                                                                                                    | Nome                                                                                                    | Renda                                                                                      | Grau de Parentesco                                       |   |
|                                                                                                    |                                                                                                    |                                                                                            | ୍ଷ<br>ଗ୍ର                                                |   |
|                                                                                                    |                                                                                                    |                                                                                            |                                                          |   |
| Total de Membro                                                                                                    | os Renda Total                                                                                             | Renda per capita                                                                           |                                                          |   |
|                                                                                                    | DOCUMENTOS CO                                                                                              | OMPROBATÓRIOS                                                                              |                                                          |   |
| Realize a inserção da documentação comprobatória para adesão ao Cadatoro Unico. É importante lembrar que a documentação é de estrema<br>importância para solicitação de auxilios e inscrições em processos seletivos de bolica, asim como para sua permanência na bolica.<br>Caso Julgue necessário, a PROCEA poderá identificar que seu Cadator Único posuí pendências quanto à documentação. Sendo solicitado |                                                                                                    |                                                                                            |                                                          |   |

- Role a tela até o item documentos comprobatórios para inserir os documentos solicitados. Na ordem das setas conforme indicado na imagem.

| DOCUMENTOS COMPROBATÓRIOS  Realize a inserção da documentação comprobatória para adesão ao Cadastro Único. É importante lembrar que a documentação é de extrema importância para solicitação de auxílios e inscrições em processos seletivos de bolsa, assim como para sua permanência na bolsa. Caso julgue necessário, a PROCEA poderá identificar que seu Cadastro Único possui pendências quanto à documentação. Sendo solicitado inserir, via Portal do Discente, a documentação faltante. |
|----------------------------------------------------------------------------------------------------|
| Justificativa para Faltando a seguinte documentação: 1) Extratos bancários dos meses de junho, julho e agosto; 2) anexos da Documentação Pendente: chamada pública.<br>Tipo de Comprovação: *  Discente  Membro do Grupo Familiar Discente:                                                                                                    |
| DOCUMENTOS ANEXADOS Nenhum documento anexado. Submeter Cancelar                                                                                                    |

- Depois de inserir a documentação, clique em submeter.

| DOCUMENTOS COMPROBATÓRIOS                                                                                                    |
|----------------------------------------------------------------------------------------------------|
| Realize a inserção da documentação comprobatória para adesão ao Cadastro Único. É importante lembrar que a documentação é de extrema<br>importância para solicitação de auxílios e inscrições em processos seletivos de bolsa, assim como para sua permanência na bolsa.<br>Caso julgue necessário, a PROCEA poderá identificar que seu Cadastro Único possui pendências quanto à documentação. Sendo solicitado<br>inserir, via Portal do Discente, a documentação faltante. |
| Justificativa para Faltando a seguinte documentação: 1) Extratos bancários dos meses de junho, julho e agosto; 2) anexos da<br>Documentação Pendente: chamada pública.                                                                                                    |
| Tipo de Comprovação: * 💿 Discente 🔿 Membro do Grupo Familiar                                                                                                    |
| Discente:                                                                                                    |
| Tipo de Documento: * SELECIONE 🗸                                                                                                    |
| Descrição: *                                                                                                    |
| Documento: * Escolher arquivo Nenhum arquivo escolhido                                                                                                    |
| Adicionar Documento                                                                                                    |
| DOCUMENTOS ANEXADOS                                                                                                    |
| Nenhum documento anexado.                                                                                                    |
| Submeter Cancelar                                                                                                    |